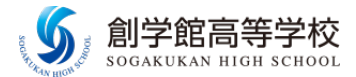

# 各種申込確認サイトのご利用方法

#### (部活動体験会、第1回オープンスクール・入試相談会、第2回オープンスクール・入試相談会)

部活動体験会の申し込み状況をインターネットで確認することができます。

一度アカウントの登録をしていただくと、オープンスクールや入試相談会の申し込み状況や入試の 出願状況についても確認していただけます。

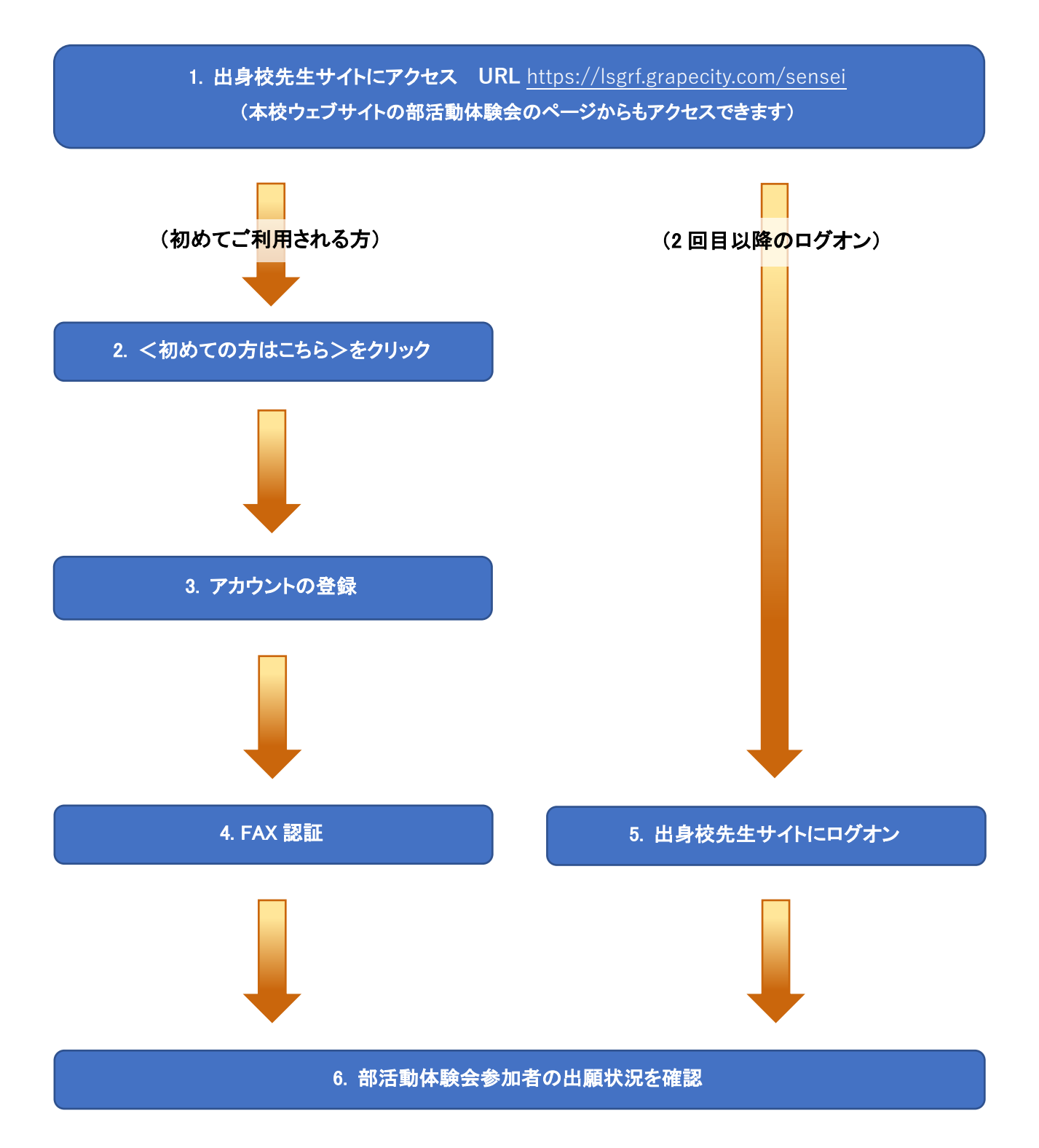

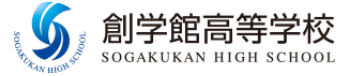

操作方法を動画でも確認いただけます

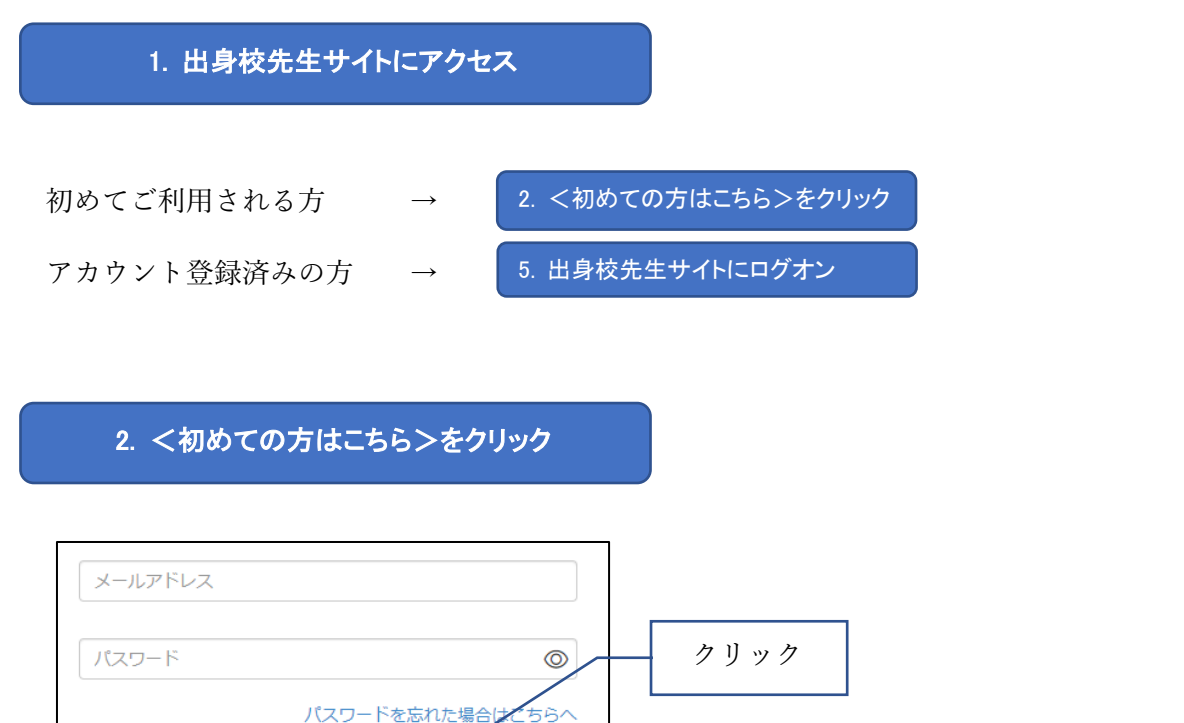

# 3. アカウントの登録

初めての方はこちら

※「利用規約」「推奨環境」をご確認の上、ご利用ください。

※ よくある質問 操作動画

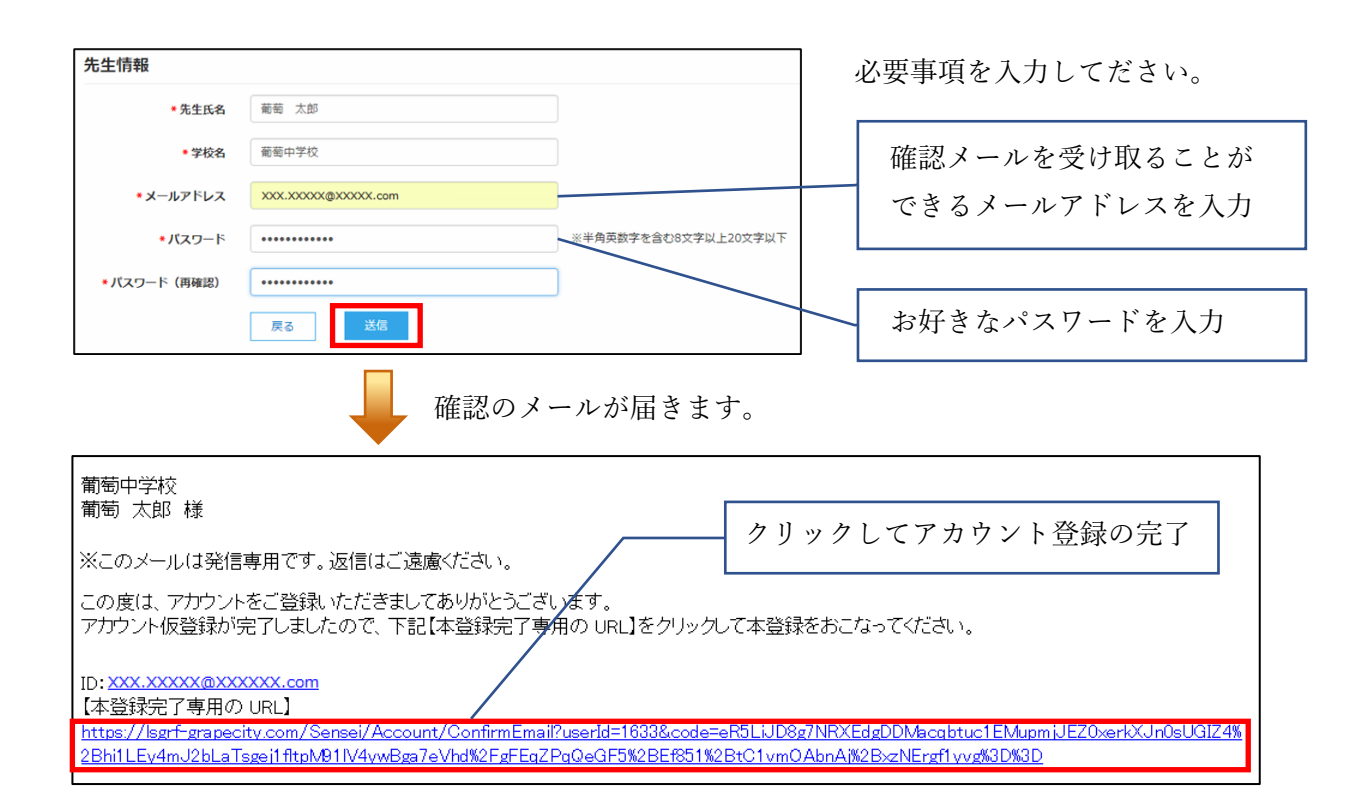

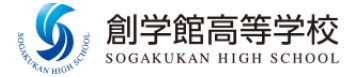

## 4. FAX 認証

| メールアドレス                                        |                  |  |  |  |  |
|------------------------------------------------|------------------|--|--|--|--|
| パスワード                                          | 0                |  |  |  |  |
|                                                | パスワードを忘れた場合はこちらへ |  |  |  |  |
| ログオン                                           | 初めての方はこちら        |  |  |  |  |
| ※「利用規約」「推奨環境」をご確認の上、ご利用ください。<br>※ よくある質問 ・操作動画 |                  |  |  |  |  |

| Г3.  | アカウントの登録」で登録した         |  |
|------|------------------------|--|
| ID · | <b>パスワード</b> を入力して下さい。 |  |

「ログオン」ボタンをクリックすると FAX 認証の ページに移動します。

| * FAX番号 | XXX     | - xxx       | - xxxx | FAX送信 |             |
|---------|---------|-------------|--------|-------|-------------|
| * 認証コード | 認証      | ĒZ          |        |       | FAX 番号を入力して |
|         | PIC-PIL | <u></u> 天 る |        |       | クリック        |

入力した FAX 番号宛に認証コードが届きます。記載されている認証コードを入力します。

| 送付先: 葡萄 太郎 様<br>学校名: 葡萄中学校<br>FAX番号:  xxx-xxx-xxxx            |            |
|---------------------------------------------------------------|------------|
| 発信元: レーザー事業部<br>会社名: グレープシティ株式会社<br>FAX番号: xxx-xxx-xxxx       |            |
| 件名: 出願サイト認証用FAX<br>枚数: 1枚<br>内容:                              |            |
| この度は、FAX認証の申請をしていただきましてありがとうございます。<br>認証コードを以下の通りお知らせします。<br> |            |
| 認証コード: XXXXXX                                                 |            |
|                                                               |            |
| ★ FAX番号 XXX - XXX - XXXX FAX送信                                |            |
| *認証コード XXXXXX                                                 | 認証コードを入力して |
| 認証 戻る                                                         | クリック       |

これで登録は完了です

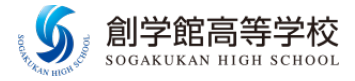

### 5. 出身校先生サイトにログオン URL https://lsgrf.grapecity.com/sensei

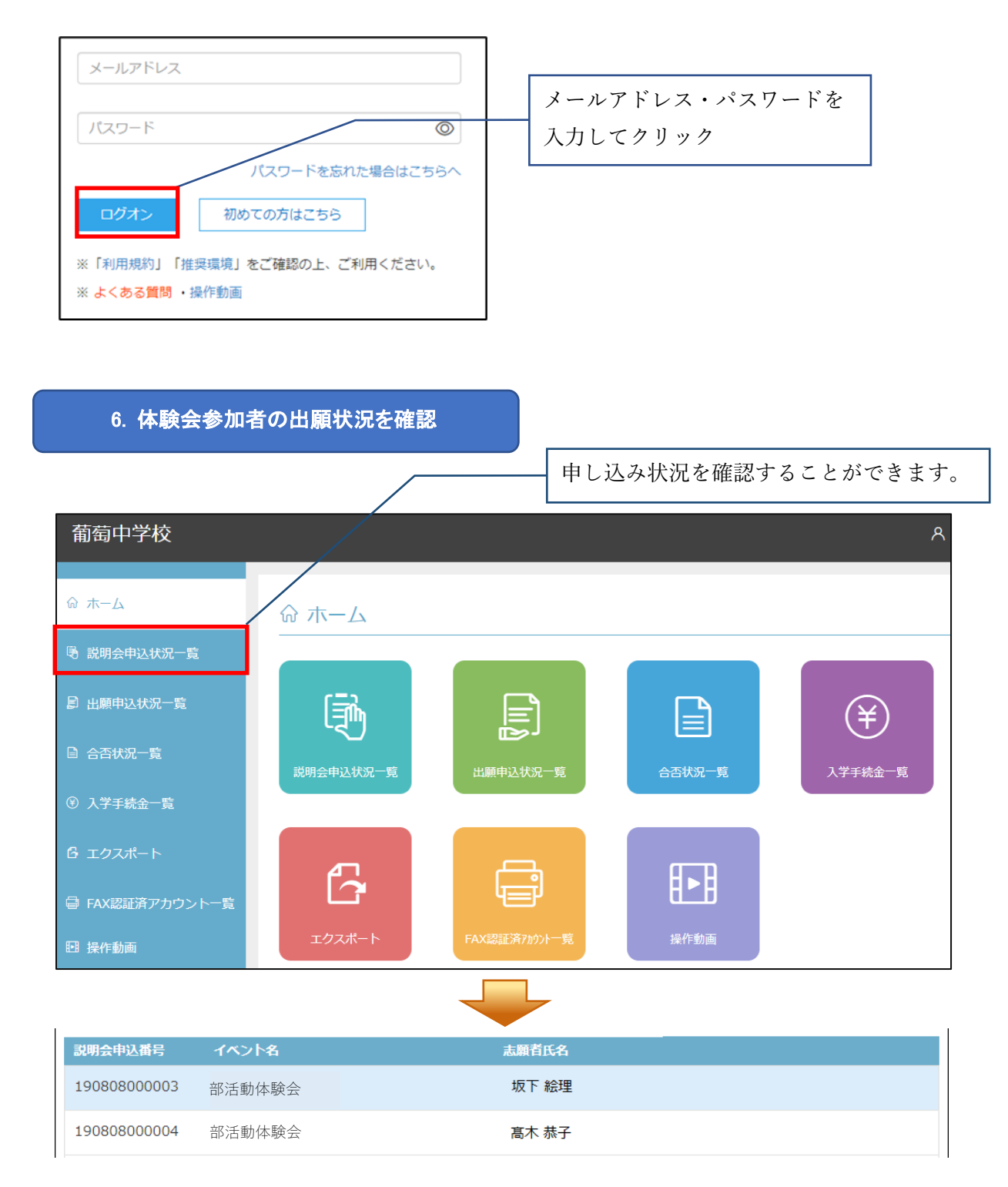

不明な点などありましたら下記にお問い合わせください。 創学館高等学校 Web 出願担当:青木・西村・原田